【サービス名+キーワード 】で質問を検索。 (例)くくり メールソン 🔍

<u>トップページ</u> > <u>くくり</u> > <u>WEB(サイト)</u> > 【くくり】現在のウェブサイトを公開した…

# 【くくり】現在のウェブサイトを公開したまま、ウェブサイトを WordPressで作成し、切り替える方法を教えてください。

現在のウェブサイトはそのまま表示させた状態で、WordPressを別ディレクトリヘインストールしていただき、 WordPressでのウェブサイトの作成が完了いたしましたら、WordPressをドメイン(httpdocs)直下へ配置し、ウェブサイ トの切り替えをいただく方法となります。

現在のウェブサイトをそのまま残す場合は、【2】までお手続きください。

以下の流れでお手続きください。

- 【1】WordPressをドメイン(httpdocs)直下以外の別ディレクトリヘインストールします。
- 【2】WordPressでウェブサイトを作成します。
- 【3】WordPressのURLを変更します。
- 【4】WordPressのページを移動します。

# 【1】WordPressをドメイン(httpdocs)直下以外の別ディレクトリヘインストールします。

【ご注意】

- WordPressをインストールされたフォルダ内のindexファイルは自動削除されますので、事前にバックアップ をお取りください。
- 事前に無料SSL「Let's Encrypt」の設定またはSSL/TLS証明書の設定を行ってください。

#### 【WordPressのカスタムインストール方法】

下記のURLより、くくりマイページにログインします。
 https://ssl.hosting-link.ne.jp/kukulimember/login.asp

| KUKUL  <del>マイページ</del>          | くくりマイページ ログイン         |
|----------------------------------|-----------------------|
| ID(お客様のドメイン名)とパ<br>「ログイン」ボタンをクリッ | スワードを入力し、<br>クしてください。 |
| ID :<br>パスワード :                  |                       |
| パスワードがご不明な場合は <u>こちら</u> た       | ログイン<br>から再発行いたします。   |

2. サーバー機能内の『ユーザーツール』をクリックします。

| ドメイン登録情報<br>現在登録しているドメー                                                                        | <b>暇</b><br>インは下記の通りて                           | ्व.                                     |                                                        |
|------------------------------------------------------------------------------------------------|-------------------------------------------------|-----------------------------------------|--------------------------------------------------------|
| ドメイン名                                                                                          | ドメイン<br>取得日                                     | ドメイン維持費<br>[一年]                         |                                                        |
| sample-domain.jp                                                                               | 2018/03/13                                      | 無料                                      |                                                        |
| <ul> <li>         ・ <u>Fメイン包接情報</u>         ドメインの登録者情報         ・         ・         ・</li></ul> | <u>変定</u><br>服が変更いただけま                          | とす。                                     |                                                        |
| ユーザーツール<br>ユーザーツール(サ・<br>ユーザーツールでは、<br>こちら(くくりマイ・                                              | ーバー管理画面)/<br>、メールアドレス <del>(</del><br>ページ)からユーt | ヘログインすることが<br>「成やWebサイトに開<br>「ーツールへアクセス | できます。<br>わる各種設定が行えます。<br>する場合は、ID・パスワードの入力なく自動ログインが行われ |

3. 『ウェブサービス』タブをクリックします。

| KUKULI  | メールサービス                                           | ウェブサービス                                | <u>契約情報 ログアウト</u> |
|---------|---------------------------------------------------|----------------------------------------|-------------------|
| ユーザーツール |                                                   |                                        | <u> ≪木一ムに戻る</u>   |
|         | 550                                               | <u>744-2</u>                           |                   |
|         | お知<br><u>メンテナン</u>                                | ]らせ<br><u>~スのご連絡</u><br>へて)連絡          |                   |
|         |                                                   | ユアル                                    |                   |
|         | ユーザーツー<br><u>Webメール</u><br>メールソフ<br><u>FTPソフト</u> | ル・マニュアル<br>・マニュアル<br>、・マニュアル<br>・マニュアル |                   |
|         | F                                                 | A Q                                    |                   |

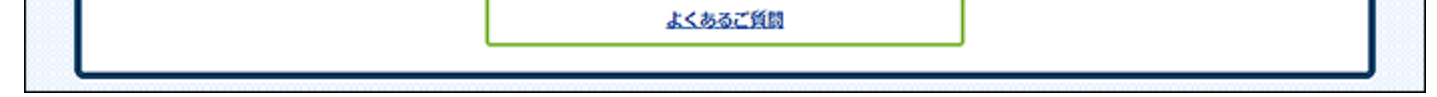

4. 『アプリケーション』をクリックします。

| sample-domain.jp         |                                 |                         |  |
|--------------------------|---------------------------------|-------------------------|--|
| ウェブサイト: 🧰 httpdocs/ IP ア | ドレス: システムユー                     | ザ : sample-domain       |  |
| ■ ▼                      | 「フレビュー 一時停止 無効化 説明              |                         |  |
| ファイルマネ = データベース          |                                 | WordPress インストール        |  |
| sa                       | ample-domain_oBTkXFrG 🔻 開く      |                         |  |
|                          | ^ 閉じる                           |                         |  |
| ウェブホスティングアクセス            | FTP アクセス                        | ↓ ホスティング設定              |  |
| Let's Encrypt            | php PHP 設定<br>PHP パージョン : 7.1.9 | 译 Apache と nginx の設定    |  |
| 🔅 アプリケーション               | ファイルマネージャ                       | ウェブ統計 SSL/TLS           |  |
| Whois 情報                 | SSL/TLS 証明書                     | ウェブアプリケーションファイア<br>ウォール |  |
| 「「「パスワード保護ディレクトリ         | つェブサイトコピー                       |                         |  |

5. 『すべてのアプリケーション』をクリックし、続けて『ウェブ』をクリックします。

| アプリケーション sample-domain.jp                                                                                                    | >                                         |         |                    | *   |
|----------------------------------------------------------------------------------------------------|-------------------------------------------|---------|--------------------|-----|
| sample-domain.jp  ග්                                                                                                    | アプリケーショ                                   | レ       |                    |     |
| マイ・アプリケーションを管理                                                                                                    | カテゴリを選択することも、検索ボックスでアプリケーションを検索することもできます。 |         |                    | ۹ ^ |
| たアプリケーションを管理しま                                                                                                    | アプリケーション                                  | パッケージャ  | ライセンスタイプ           |     |
| <b>J</b> .                                                                                                    |                                           |         | すべて * 検索 検索結果をリセット |     |
| <u>注目のアプリケーション</u><br>お勧めのアプリケーションや人気<br>のアプリケーションをご紹介しま<br>す。                                                                            |                                           | ?ース (2) |                    |     |
| すべてのアプリケーション<br>無料アプリケーションと有料アプ<br>リケーションを参照してインスト<br>ールすることができます。APS フ<br>ォーマットでパッケージされたア<br>プリケーションは数クリックで簡<br>単にウェブサイトにインストール<br>できます。 |                                           |         |                    |     |

 WordPressの右横の『▼(下三角の矢印)』をクリックし、『インストールバージョン』にカーソルを置き、 『6.5.5』をクリックします。

【ご注意】

 『6.5.5』以上のバージョンをインストールいただくことができませんので、必ず『6.5.5』をご選択 ください。

なお、インストール後、ダッシュボード(WordPressの管理画面)内からバージョンアップいただけます。

| WordPress v6.6.2<br>WordPress (ワードプレス)は、オープンソースのブ<br>す。セマンティック Web、コードやデザインの美し<br>どを音響して開発されてたり、毎料でダウンロード | ログ/CMS プラットフォー<br>さ、Web 標準、ユーザビリ | インストール<br>・ ~<br>インストール (カスタム) |
|----------------------------------------------------------------------------------------------------|----------------------------------|--------------------------------|
| とを思惑して開発されており、無料でタウンロート                                                                                   | 6.6.2                            | インストールバージョン・                   |
|                                                                                                    | 6.5.5                            |                                |
|                                                                                                    | 6.4.3                            |                                |
|                                                                                                    | 6.3.2                            |                                |
|                                                                                                    | 6.2.2                            |                                |
|                                                                                                    | 6.1.1                            |                                |
|                                                                                                    | 6.0.3                            |                                |
|                                                                                                    | 5.9.3                            |                                |
|                                                                                                    | 5.8.3                            |                                |
|                                                                                                    | 5.7.2                            |                                |
|                                                                                                    | その他のバージョン                        |                                |

7. 『ライセンス契約に同意します。』のチェックボックスにチェックを入れ、『次へ』ボタンをクリックします。

| アプリケーション sample-domain.jp                                                                                                    |
|----------------------------------------------------------------------------------------------------|
| WordPress のインストール                                                                                                    |
| このアプリケーションをインストールするには、エンドユーザライセンス契約をお読みになり同意していただく必要があります。                                                                                                    |
| WordPress - Web publishing software                                                                                                    |
| Copyright 2011-2018 by the contributors                                                                                                    |
| This program is free software; you can redistribute it and/or modify<br>it under the terms of the GNU General Public License as published by<br>the Free Software Foundation; either version 2 of the License, or<br>(at your option) any later version. |
| This program is distributed in the hope that it will be useful,<br>but WITHOUT ANY WARRANTY; without even the implied warranty of<br>MERCHANTABILITY or FITNESS FOR A PARTICULAR PURPOSE. See the<br>GNU General Public License for more details.        |
| You should have received a copy of the GNU General Public License<br>along with this program; if not, write to the Free Software<br>Foundation, Inc., 51 Franklin St, Fifth Floor, Boston, MA 02110-1301 USA                                             |
| This program incorporates work covered by the following copyright and                                                                                                    |
| ✓ ライセンス契約に同意します。                                                                                                    |
| 次へ> キャンセル                                                                                                    |

8. 以下の通り設定を行い、『インストール』ボタンをクリックします。

| アプリケーション sample-domain.jp sample-domain.jp のアプリケーション |                                                                                                    |  |  |
|------------------------------------------------------|----------------------------------------------------------------------------------------------------|--|--|
| WordPress のイン                                        | ストール                                                                                                    |  |  |
| このウェブアプリケーションのイ<br>ンストール先を指定します。                     | https ▼ :// sample-domain.jp / wp<br>このアプリケーションへのセキュアなアクセスを実現するためには、SSL/TLS 対応の<br>ウェブサイトにアプリケーションをインストールしてください。このようなウェブサ<br>イトは、先頭に「https」と付いています。アプリケーションをウェブサイトのルート<br>以外のディレクトリにインストールするには、ディレクトリ名を指定してください。 |  |  |
| アップデート設定                                             |                                                                                                    |  |  |
| アップデートの公開後、このアプ<br>リケーションを自動更新                       | ☑<br>このアプリケーションは新しいバージョンに自動更新されます。注意:このオプションを使用する場合、更新によってアプリケーションの機能が著しく影響を受ける可能性があるため、注意が必要です。例えば、別バージョンのアプリケーションでは、アプリケーション拡張が機能しなくなる場合があります。                                                                 |  |  |
| 管理者アクセス                                              |                                                                                                    |  |  |
| アプリケーションへの管理アクセ<br>ス                                 | 特定のユーザに紐付けられていない管理者クレデンシャルを使用<br>これらのクレデンシャルは、このアプリケーションに管理者としてアクセスするため<br>に使用されます。特定のユーザと紐付けられていないため、[マイサービス]ページ<br>にショートカットが作成されません。                                                                           |  |  |
|                                                      |                                                                                                    |  |  |
|                                                      | 生成表示                                                                                                    |  |  |
|                                                      | ●<br>競仔のユーザに管理アクセス権を付与<br>アプリケーションへの管理アクセスのショットカットが、選択したユーザの[マイサ<br>ービス]ページに作成されます。アプリケーションへの管理アクセスには、ユーザの<br>クレデンシャルが使用されます。<br>sample-domain ▼                                                                 |  |  |
| メール構成                                                |                                                                                                    |  |  |
| 管理者のメールアドレス*                                         | root@sample-domain.jp                                                                                                    |  |  |
| サイト名 *                                               | My CMS                                                                                                    |  |  |
| インターフェース言語 *                                         | Japanese 🔻                                                                                                    |  |  |
| データベースサーバ                                            | localhost:3306                                                                                                    |  |  |
| データベース名*                                             | sample-domain_ wordpress_4                                                                                                    |  |  |
| テーブルのプレフィックス                                         |                                                                                                    |  |  |
| データベースユーザ名 *                                         | sampl_ wordpres_5                                                                                                    |  |  |
| データベースのユーザパスワード<br>パスワードの確認                          |                                                                                                    |  |  |
| * 必須フィールド                                            | インストール キャンセル                                                                                                    |  |  |

| 「このウェブアプリケーションのインストール | 「/」以下の入力枠に『wp』を入力します。                 |   |
|-----------------------|---------------------------------------|---|
|                       | Whattadaaa古下に「way ディレクトリ(フェルゲ)が白動作式され | Z |

| 先を指定します。」                                   | の中にWordPressがインストールされます。                             |
|---------------------------------------------|------------------------------------------------------|
| 「アップデート設定」の『アップデートの公開<br>後、このアプリケーションを自動更新』 | WordPressの最新バージョンが更新された際に自動更新を行われたい場合<br>はチェックを入れます。 |
| 「管理者アクセス」                                   | 『既存のユーザに管理アクセス権を付与』を選択します。                           |
| 「メール構成」の「管理者のメールアドレス」                       | インストールするWordPressの管理者のメールアドレスを入力します。                 |
| 「メール構成」の「インターフェース言語」                        | 『Japanese』を選択します。                                    |
| 「メール構成」の「データベースサーバ」以降<br>の項目                | 何も変更せず、そのままで結構です。                                    |

9. WordPressのインストールが始まります。

| アブリケーション sample-domain.jp sample-domain.jpのアプリケーション WordPress をインストール中 |                   |
|------------------------------------------------------------------------|-------------------|
| このアプリケーションをインストールしています。インストールが終了するまで、ホスティングされているフ                      | アイルにアクセスしないでください。 |
| 55% 完了しました                                                             |                   |
|                                                                        |                   |
|                                                                        |                   |

10. エラーもなく画面が切り替わりましたら、WordPressのインストールは完了です。

この状態では、インストールされたWordPressは「https://お客様のドメイン名/wp/」でアクセスできます。

| アプリケーション sample-do                                  | main.jp アプリケーション                           |                                                                                      | ^ |
|-----------------------------------------------------|--------------------------------------------|--------------------------------------------------------------------------------------|---|
| WordPress                                           |                                            |                                                                                      |   |
| アプリケーションを管理します<br>騒客パネルで使用できるアプリク<br>ザの役割を変更してください。 | (アプリケーション設定の変更、アプリク<br>ケーション機能です(アカウントの管理な | rーションの削除、アプリケーションで提供するサービスの管理など)。サービスとは、<br>よど)。このアプリケーションへのアクセス権を特定のユーザに付与するには、そのユー |   |
| 説明 田 設定を変更 削除                                       |                                            |                                                                                      |   |
| 全般                                                  |                                            | 管理アクセス エントリポイント                                                                      |   |
| インストール場所                                            | /wp                                        | Administrative interface                                                             |   |
| 管理者                                                 | sample-domain.jp                           | パブリックアクセス エントリポイント                                                                   |   |
| 自動更新                                                | 🛇 オン オフにする                                 | Blog                                                                                 |   |
| 設定                                                  |                                            |                                                                                      |   |
| 管理者のメールアドレス                                         | root@sample-domain.jp                      |                                                                                      |   |
| Administrator's login                               | sample-domain                              |                                                                                      |   |
| パスワード                                               | 表示する                                       |                                                                                      |   |
| インターフェース言語                                          | ja-JP                                      |                                                                                      |   |
| サイト名                                                | My CMS                                     |                                                                                      |   |
|                                                     |                                            |                                                                                      |   |

### 【2】WordPressでウェブサイトを作成します。

WordPressの管理画面(ダッシュボード)へログインし、ウェブサイトを作成してください。 ※ウェブサイトの作成方法はサポート対象外となります。

■WordPressの管理画面(ダッシュボード)へのログイン方法

ユーザーツール>ウェブサービスタブ>アプリケーション>インストールしたWordPressのサイト名>管理者ダッシ ュボードにログイン

WordPressでウェブサイトが完成し、公開可能な状態となりましたら、【3】以降のお手続きを行ってください。

#### 現在のウェブサイトをそのまま残す場合は、以上でお手続きは完了となります。

現在のウェブサイトをWordPressに切り替える場合は引き続き以下のお手続きを行ってください。

【3】WordPressのURLを変更します。

1. 下記のURLより、くくりマイページにログインします。

https://ssl.hosting-link.ne.jp/kukulimember/login.asp

| KUKUL  <del>マイページ</del>          | くくりマイページ ログイン         |
|----------------------------------|-----------------------|
| ID(お客様のドメイン名)とパ<br>「ログイン」ボタンをクリッ | スワードを入力し、<br>クしてください。 |
| ID :<br>パスワード :                  |                       |
| パスワードがご不明な場合は <u>こちら</u> た       | ログイン<br>から再発行いたします。   |

2. サーバー機能内の『ユーザーツール』をクリックします。

| ドメイン登録情報<br>現在登録しているドメー                                                                        | <b>暇</b><br>インは下記の通りて                           | ्व.                                     |                                                        |
|------------------------------------------------------------------------------------------------|-------------------------------------------------|-----------------------------------------|--------------------------------------------------------|
| ドメイン名                                                                                          | ドメイン<br>取得日                                     | ドメイン維持費<br>[一年]                         |                                                        |
| sample-domain.jp                                                                               | 2018/03/13                                      | 無料                                      |                                                        |
| <ul> <li>         ・ <u>Fメイン包接情報</u>         ドメインの登録者情報         ・         ・         ・</li></ul> | <u>変定</u><br>服が変更いただけま                          | とす。                                     |                                                        |
| ユーザーツール<br>ユーザーツール(サ・<br>ユーザーツールでは、<br>こちら(くくりマイ・                                              | ーバー管理画面)/<br>、メールアドレス <del>(</del><br>ページ)からユーt | ヘログインすることが<br>「成やWebサイトに開<br>「ーツールへアクセス | できます。<br>わる各種設定が行えます。<br>する場合は、ID・パスワードの入力なく自動ログインが行われ |

3. 『ウェブサービス』タブをクリックします。

| KUKULI  | メールサービス                                           | ウェブサービス                                | <u>契約情報 ログアウト</u> |
|---------|---------------------------------------------------|----------------------------------------|-------------------|
| ユーザーツール |                                                   |                                        | <u> </u>          |
|         | 550                                               | <u>744-2</u>                           |                   |
|         | お知<br><u>メンテナン</u>                                | ]らせ<br><u>~スのご連絡</u><br>へて)連絡          |                   |
|         |                                                   | ユアル                                    |                   |
|         | ユーザーツー<br><u>Webメール</u><br>メールソフ<br><u>FTPソフト</u> | ル・マニュアル<br>・マニュアル<br>、・マニュアル<br>・マニュアル |                   |
|         | F                                                 | A Q                                    |                   |

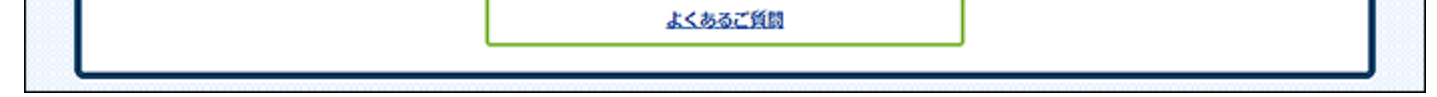

4. 『アプリケーション』をクリックします。

| sample-domain.jp    |                                 |                             |  |  |
|---------------------|---------------------------------|-----------------------------|--|--|
| ウェブサイト: 🤤 httpdocs/ | IP アドレス: システムユー                 | ザ : sample-domain           |  |  |
| ♥♥ ホスティンク設定 ▶♥ 開く   | ■ フレビュー 一時停止 無効化 説明             |                             |  |  |
| -ジャ                 | データベース                          | WordPress インストール            |  |  |
|                     | sample-domain_oBTkXFrG 🔻 關く     |                             |  |  |
|                     | ^ 閉じる                           |                             |  |  |
| ウェブホスティングアクセ        | 2ス 🙀 FTP アクセス                   | ● ホスティング設定                  |  |  |
| Let's Encrypt       | (php) PHP 設定<br>PHP バージョン:7.1.9 | (Carling Apache と nginx の設定 |  |  |
| 🔅 アプリケーション          | ファイルマネージャ                       | ゆェブ統計 SSL/TLS               |  |  |
| whois 慣報            | SSL/TLS 証明書                     | ウェブアプリケーションファイア<br>ウォール     |  |  |
| 「「「「スワード保護ディレクト     | ישבאלעדים 🎦                     |                             |  |  |

5. インストールしたWordPressのサイト名をクリックします。

| アプリケーション sample-domain.jp                                                                                                    | >                                               |                                                                                                    |   |  |  |
|----------------------------------------------------------------------------------------------------|-------------------------------------------------|----------------------------------------------------------------------------------------------------|---|--|--|
| sample-domain.jp                                                                                                    | le-domain.jp のアプリケーション                          |                                                                                                    |   |  |  |
| マイ・アプリケーションを管理<br>ウェブサイトにインストールされ<br>たアプリケーションを管理しま<br>す。                                                                                 | マイ・アプリク<br>以下のリストには、<br>パス] 列が「なし」<br>インストールするこ | アーション<br>インストールされたすべてのアプリケーションに関する情報が含まれています。 【インストール<br>になっている場合は外部アプリケーションを示します。外部アプリケーションをウェブサイトに<br>とはできず、外部サービスへのリンクのみとなります。 | í |  |  |
| 注目のアプリケーション<br>お動めのアプリケーションや人気<br>のアプリケーションをご紹介しま<br>す。                                                                                   | ③ スキャン<br>名前 <b>ヘ</b>                           | インストールバス                                                                                                    | _ |  |  |
| すべてのアプリケーション<br>無料アプリケーションと有料アプ<br>リケーションを参照してインスト<br>ールすることができます。APS フ<br>ォーマットでパッケージされたア<br>プリケーションは数クリックで簡<br>単にウェブサイトにインストール<br>できます。 | My CMS                                          | https://sample-domain.jp/wp 前面                                                                                                    | ŝ |  |  |

6. 『管理者ダッシュボードにログイン』をクリックします。

※ダッシュボード(WordPressの管理画面)へ切り替わります。画面が完全に切り替わるには時間がかかる場合がございます。

| アプリケーション > sample-domain.jp > sample-domain.jp のアプリケーション | アプリケーション Sample-domain.jp 用 WordPress インストール |  |  |  |  |
|----------------------------------------------------------|----------------------------------------------|--|--|--|--|
| https://sample-domain.jp/wp (My CMS)                     |                                              |  |  |  |  |
| 団 プリファレンス ◎ 更新 ※ 削除                                      |                                              |  |  |  |  |
| アクセス情報                                                   | 開発者ツール                                       |  |  |  |  |
| ▲ 管理者ダッシュボードにログイン 変更 ログイン 設定]                            | このインスタンスを複製                                  |  |  |  |  |
| 🕏 サイトを聞く (https://sample-domain.jp/wp)                   | 🔁 別のインスタンスとデータを問期                            |  |  |  |  |
| 🔤 ファイル管理 (/httpdocs/wp)                                  | バックアップ/復元                                    |  |  |  |  |
| バスワード保護されたアクセス 💿 無効 [変更]                                 | 検索エンジンインデックス化 🛛 📀 有効 [無効化]<br>?              |  |  |  |  |

- 7. 『設定』をクリックし、「サイトアドレス(URL)」の項目のURLからドメイン名以下の『wp』を削除し、保存します。
  - 例: https://sample-domain.jp/wp  $\rightarrow$  https://sample-domain.jp/

#### 【ご注意】

『wp』を削除していただくのは「サイトアドレス(URL)」の項目のみとなります。
 「WordPressアドレス(URL)」の項目からは絶対に変更しないでください。
 ※誤って削除されますとダッシュボードへのログイン自体ができなくなり、修正不可能となります。

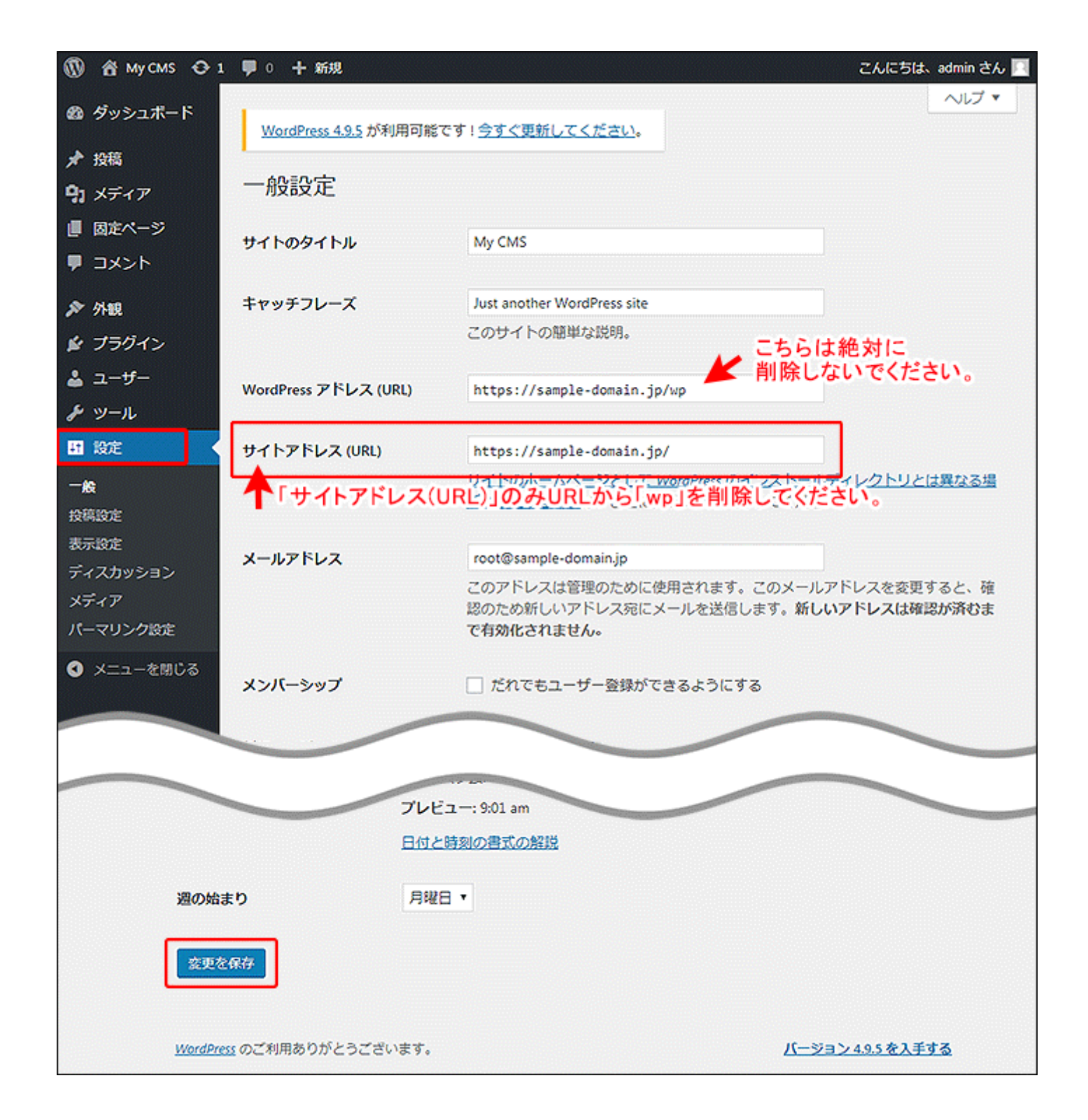

## 【4】WordPressのページを移動します。

1. ユーザーツールに戻り、『ファイルマネージャ』をクリックします。

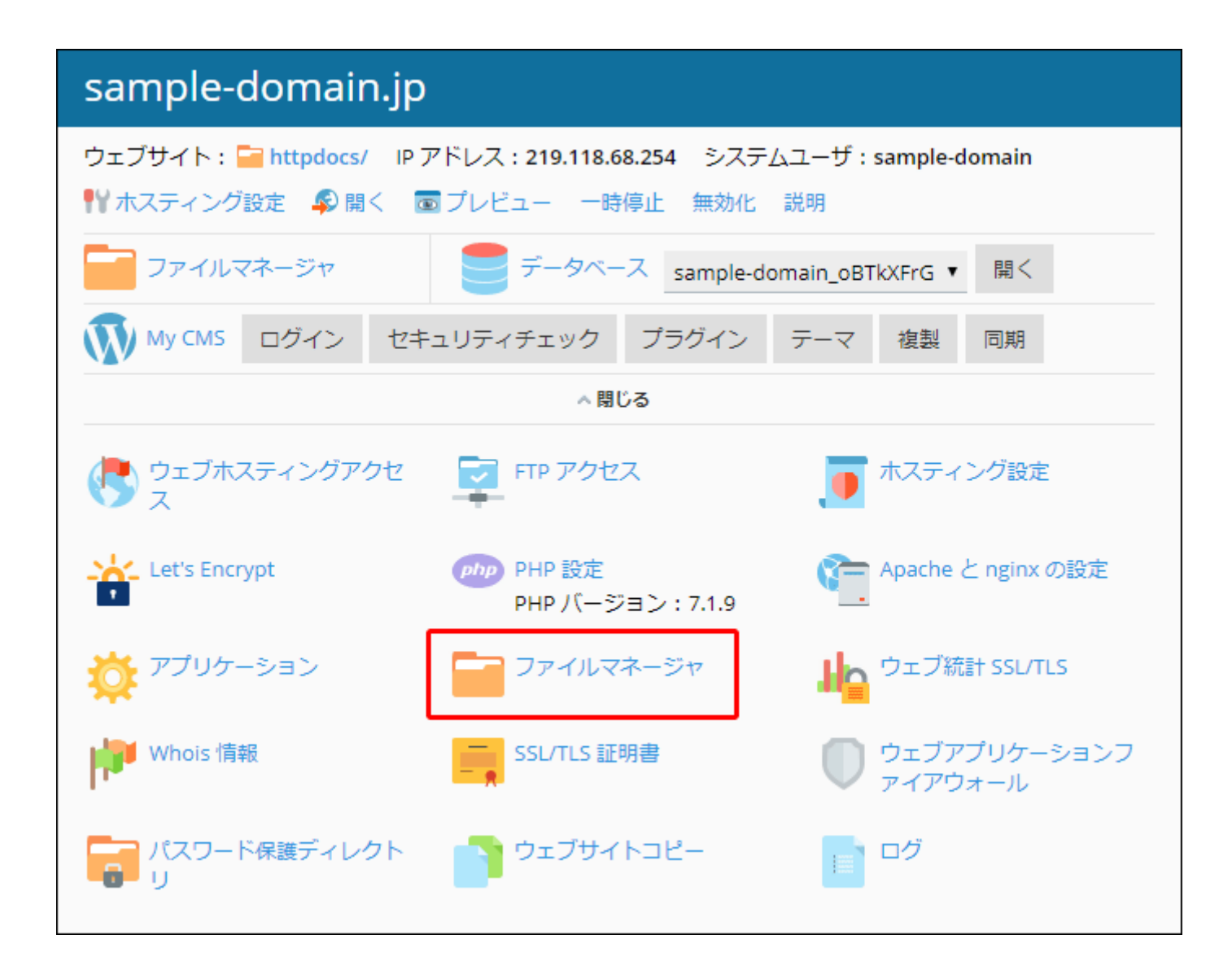

2. 『wp』フォルダをクリックします。

| ファイル sample-domain.jp | のファイルマネージャ                 |                      |                       |                          |
|-----------------------|----------------------------|----------------------|-----------------------|--------------------------|
| 📔 ホームディレクトリ           | ④ アップロード 令 新規 ▼ ③ コピー ◇ 移動 | ※ 削除 ① ファイルを展開       | 引 アーカイブに追加 その         | の他・ 一団 設定                |
| 🖲 🚘 httpdocs          | ホームディレクトリ httpdocs         |                      |                       |                          |
| 🖲 🔚 logs              | 名前 ▲                       | 変更日 サイズ パー           | ミッション ユーザ             | グループ                     |
|                       | <b>a</b>                   | 2018/05/2 16:43 rwx  | x sample-domain       | psaserv                  |
|                       | 🗐 🔛 cgi-bin                | 2018/02/8 17:56 rwx  | r-x sample-domain     | psaserv $\equiv$ $\star$ |
|                       | 😑 🖼 wp                     | 2018/04/23 16:10 rwx | r-x r-x sample-domain | psacln $\equiv$ +        |
|                       | 🔲 🔳 index.html             | 2018/03/23 13:31 rwx | r-x r-x sample-domain | psacln $\equiv$ $\star$  |
|                       |                            |                      |                       |                          |
|                       |                            |                      |                       |                          |

3. 「wp」フォルダ内のindex.phpファイルのチェックボックスにチェックを入れ、『コピー』ボタンをクリックしま

す。

| ファイル sample-domain.jp |    |                      |                |                 |             |               |         |                |
|-----------------------|----|----------------------|----------------|-----------------|-------------|---------------|---------|----------------|
| sample-domain.jp 🤇    | のフ | アイルマネージャ             |                |                 |             |               |         |                |
| □ ホームディレクトリ           | ٨  | アップロード 🕂 新規 🗸 🕜 コピー  | ⇒移動 ※削除        | <b>전 7ァイ</b> )  | レを展開 - 引 アー | カイブに追加        | その他・    |                |
| Httpdocs              | 常  | ームディレクトリ httpdocs wp |                |                 |             |               |         |                |
| 🛞 🚘 logs              |    | 名前 🔺                 | 変更日            | サイズ             | パーミッション     | ユーザ           | グループ    | A              |
|                       |    | <b>å</b>             | 2018/05/2 17:3 | 0               | rwx r-x     | sample-domain | psaserv |                |
|                       |    | 🚰 blogs              | 2018/05/2 17:3 | 0               | rwx r-x r-x | sample-domain | psacin  | = -            |
|                       |    | 🕞 tmp                | 2018/05/2 17:3 | 0               | rwx r-x r-x | sample-domain | psacin  | = -            |
|                       |    | 🔤 wp-admin           | 2018/05/2 17:3 | 0               | rwx r-x r-x | sample-domain | psacin  | $\equiv \star$ |
|                       |    | 🔤 wp-content         | 2018/05/2 17:4 | 5               | rwx r-x r-x | sample-domain | psacin  | = *            |
|                       | 8  | 🔤 wp-includes        | 2018/05/2 17:3 | 0               | rwx r-x r-x | sample-domain | psacin  | $\equiv \star$ |
|                       | ۲  | 🗐 index.php          | 2018/05/2 17:3 | 0 4.0 KB        | rw- r r     | sample-domain | psacin  | ≡ -            |
|                       | 8  | 🖹 license.txt        | 2018/05/2 17:3 | 0 20.0 KB       | rw- r r     | sample-domain | psacin  | = -            |
|                       |    | 😰 readme.html        | 2018/05/2 17:3 | 0 <b>8.0 KB</b> | rw- r r     | sample-domain | psacin  | = -            |
|                       |    | 📕 wp-activate.php    | 2018/05/2 17:3 | 0 8.0 KB        | rw-rr       | sample-domain | psacin  | = *            |

4. 『httpdocs』フォルダを選択し、『OK』ボタンをクリックします。

| ] ファイルをコピーする                |
|-----------------------------|
| index.php をコピーしようとしています。    |
| 以下のディレクトリヘコピー:              |
| ■ ホームディレクトリ<br>④ ■ httpdocs |
|                             |
| ■ 既存ファイルを置換                 |
| OK キャンセル                    |

5. 「正常にコピーされました」と表示されましたら、『httpdocs』をクリックします。

| ○ 選択したファイルおよびディ | ィレクトリが正常にコピーされました。                    |                               |              |                  |           |                |
|-----------------|---------------------------------------|-------------------------------|--------------|------------------|-----------|----------------|
| □ ホームディレクトリ     | ③ アップロード 小 新規 マ<br>ホームディレクトリ httpdars | ③□ピー ⇔移動 ※削除                  | ⑦ ファイルを展開    | 引 アーカイブに追加       | その他・      | 11 19          |
| * 🖬 logs        | □ 名前 ▲                                | <b>交更日</b><br>2018/05/8 15:13 | サイズ バーミン     | ション ユーザ          | グループ      |                |
|                 | 🗐 🚘 blogs                             | 2018/05/2 17:30               | ) rwxr-x     | r-x sample-domai | in psacln | $\equiv \cdot$ |
|                 | 🗐 🔚 tmp                               | 2018/05/2 17:30               | ) rwx r-x    | r-x sample-domai | in psacin | = -            |
|                 | 🗐 🤤 wp-admin                          | 2018/05/2 17:30               | ) rwxr-x     | r-x sample-domai | in psacln | $\equiv$ -     |
|                 | 🔲 🔛 wp-content                        | 2018/05/2 17:45               | o wxr-x      | r-x sample-domai | in psacln | = -            |
|                 | 🔲 🚘 wp-includes                       | 2018/05/2 17:30               | ) rwxr-x     | r-x sample-domai | in psacln | = -            |
|                 | index.php                             | 2018/05/2 17:30               | 4.0 KB rw-rr | sample-domai     | n psacin  | ≡ -            |

7. コピーした「index.php」の『三▼』ボタンをクリックして、『テキストエディタで編集』をクリックします。

| 🗃 ホームディレクトリ  | ④ アップロード 小 新規 * ③ コピー | ⇒移動 ※前除 団 ファイルを展開            | 引アーカイブに追加 その他 * (#) 段が                |
|--------------|-----------------------|------------------------------|---------------------------------------|
| 🖲 🚰 httpdocs | ボームディレクトリ httpdocs    |                              |                                       |
| 🖲 🚾 logs     | 〇 名前 へ                | 変更日 サイズ パーミ                  | ミッション ユーザ グループ                        |
|              | <b>3</b>              | 2018/05/2 16:43 rwx -        | x sample-domain psaserv               |
|              | 🗐 🔛 cgi-bin           | 2018/02/8 17:56 rwx r        | x sample-domain psaserv = -           |
|              | 🗐 🚘 wp                | 2018/04/23 16:10 rwx r       | -x r-x sample-domain psach $\equiv$ - |
|              | 🗐 💆 index.html        | 2018/03/23 13:31 rwx r       | -x r-x sample-domain psach 📃 🗸        |
|              | 🔲 🚊 index.php         | 2018/05/8 15:13 4.0 KB rw-r- | - r sample-domain psach 🔍 👻           |
|              | Į                     |                              | コードエディタで編集<br>デキストエディタで編集<br>ビュー      |

8. 下記の通り、ファイルの記述を編集します。

6.

「( dirname( \_\_FILE\_\_ ) . '/wp-blog-header.php' );」の記述がありますので、

「wp-blog-header.php」の前に『/wp』を入力します。

例: (dirname(\_\_FILE\_\_). '/wp-blog-header.php');  $\rightarrow$  (dirname(\_\_FILE\_\_). '/wp/wp-blog-header.php');

| ファイル sample-domain.jp / httpdocs / index.php の編集                                                                                                    |
|----------------------------------------------------------------------------------------------------|
| オリジナルファイルを次のエンコーディングで表示:                                                                                                    |
| UTF-8         再読み込み           習告:ファイルの再読み込みによって、未保存の変更がすべて失われます。                                                                                                    |
| <pre><?php /** * Front to the WordPress application. This file doesn't do anything, but loads * wp-blog-header.php which does and tells WordPress to load the theme. * * @package WordPress */ /** * Tells WordPress to load the WordPress theme and output it. * * @var bool */</pre></pre> |
| define('WP_USE_THEMES', true):<br>/** Loads the WordPress Environment and Template */<br>require( <u>dirname(FILE).'/wp/wp-blog-header.php</u> '):                                                                                                    |
| /** Loads the WordPress Environment and Template */                                                                                                    |
| require( dirname(FILE_ ) . '/wp/wp-blog-header.php' );                                                                                                    |
| 改行タイプ: Unix スタイルに変換 ・                                                                                                    |
| リセット 名前を付けて保存 OK 適用する キャンセル                                                                                                    |

9. 『OK』ボタンをクリックします。

|      |          |    | 1    |       |
|------|----------|----|------|-------|
| リセット | 名前を付けて保存 | ок | 適用する | キャンセル |
|      |          |    |      |       |

10. もともと表示されていたお客様のウェブサイトのindex.htmを削除していただくか、ファイル名を「index2.html」 などに変更します。

| ファイル sample-domain.jp のファイルマネージャ |                                    |                  |             |               |         |                |  |  |  |  |
|----------------------------------|------------------------------------|------------------|-------------|---------------|---------|----------------|--|--|--|--|
| 🚰 ホームディレクトリ                      | ◎ アップロード 小 新規 マ (1)コピー   ◇ 移動      | カ 🗙 削除 🧕 ファイル    | を展開 - 豆 アー  | カイブに追加 🗧      | その他▼    | 計 設定           |  |  |  |  |
| Httpdocs                         | ホームディレクトリ httpdocs 選択したファイルを削除します。 |                  |             |               |         |                |  |  |  |  |
| Iogs                             | 2 名前 ~                             | 変更日 サイズ          | パーミッション     | ユーザ           | グループ    |                |  |  |  |  |
|                                  | <b>a</b>                           | 2019/01/7 18:49  | rwxx        | sample-domain | psaserv |                |  |  |  |  |
|                                  | 🖾 🥁 cgi-bin                        | 2019/04/5 14:15  | rwx r-x r-x | sample-domain | psacin  | $\equiv$ -     |  |  |  |  |
|                                  | 🖾 🔤 wp                             | 2019/04/5 14:14  | rwx r-x r-x | sample-domain | psacin  | $\equiv \cdot$ |  |  |  |  |
|                                  | 🛛 國 index.html                     | 4.0 KB           | rw- r r     | sample-domain | psacin  | = -            |  |  |  |  |
|                                  | 🖾 🔳 index.php                      | 2019/04/51415 08 | rw- r r     | sample-domain | psacin  | $\equiv$ -     |  |  |  |  |
|                                  |                                    |                  |             |               |         |                |  |  |  |  |

11. 以上で完了です。「https://お客様のドメイン名」にてWordPressで作成されたウェブサイトが表示されます。

Powered By OKWAVE IBiSE